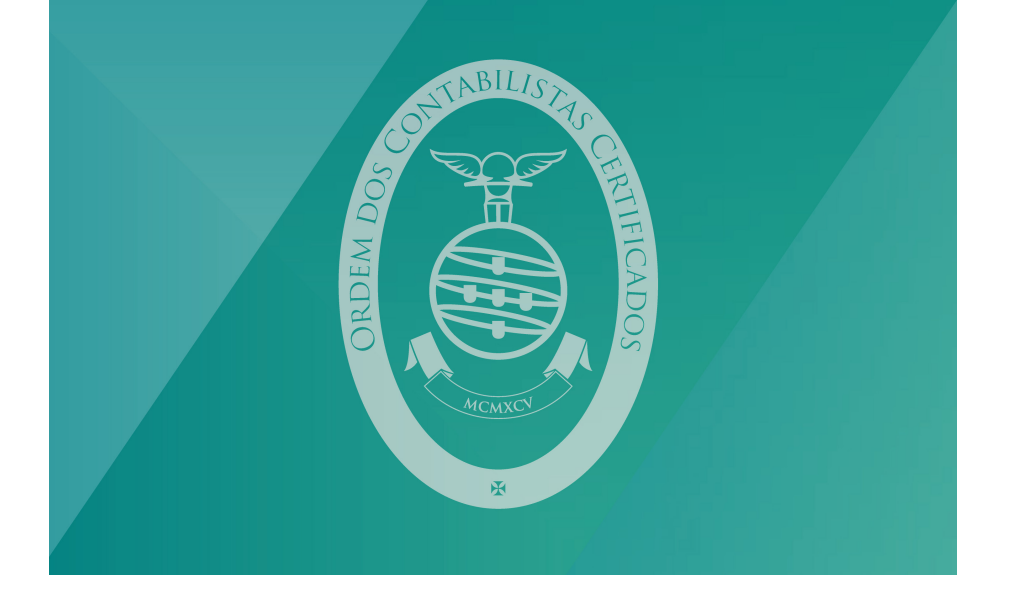

# MANUAL CONVERSOR DA ORDEM DOS CONTABILISTAS CERTIFICADOS SAF-T (PT) 1.04 EXCEL

#### Principais funcionalidades:

- Converter toda a estrutura de dados do SAF-T (PT) 1.04 num ficheiro Excel.
- Construção do Balanço e da Demonstração dos Resultados com as regras de taxonomias definidas na Portaria n.º 302/2016, de 2 de dezembro.
- Testar saldos esperados de acordo com o artigo 4.º da Portaria n.º 293/2017, de 2 de outubro.
- Testar taxonomias atribuídas a cada conta de acordo com a Portaria n.º 302/2016 de 2 de dezembro.

## Como aceder:

Para utilizar o conversor, deve aceder ao sítio da Ordem, ou clique aqui https:// www.occ.pt/pt/membros/saft.php

Inicie o processo, selecionando a opção "Carregue aqui para iniciar o processo de conversão", e deve selecionar o ficheiro SAF-T a ser convertido.

Podem ser importados ficheiros SAF-T no formato xml ou zip. Ficheiros SAF-T que não estejam corretamente validados pela Autoridade Tributária não poderão ser importados. Para aceder ao validador da AT aceda aqui:

ÁREA RESERVADA Acesso ficheiro SAFT Panam CONVERSOR OCC Taxas e emolumentos ção à distância SAF-T (PT) 1.04 > EXCEL cões do Conta onverte todas as estruturas de dados do SAF-T (PT) 1.04 num ficheiro Excel TOConline - Registos Representa o Balanco e a Demonstração dos Resultados com as regras de tax definidas na Portaria nº302/2016 de 2 de dezembro de 2016 • Testa os saldos esperados de acordo com o Artigo 4º da Portaria n.º 293/2017, de 2 de outubro rego - Inscrição Testa as taxonomias atribuídas a cada conta de acordo com a Portaria nº302/2016 de 2 de dezembro de 2016 A INFORMAÇÃO DO FICHEIRO SAF-T (PT) NÃO É ARMAZENADA NA OCC, É EXCLUSIVAMENTE UTILIZADA NO PROCESSO DE CONVERSÃO E NA PRODUÇÃO DO FICHEIRO EXCEL, SENDO DESTRUÍDO DE IMEDIATO O FICHEIRO EXCEL RESULTANTE É ENVIADO PARA O ENDEREÇO DE E-MAIL INDICADO PELO MEMBRO APÓS CONVERSÃO SÓ SERÁ POSSÍVEL A CONVERSÃO DE FICHEIROS QUE RESPEITEM A ESTRUTURA DE DADOS DA PORTARIA N°302/2016 DE 2 DE DEZEMBRO DE 2016 CONFIRMADA PELO VALIDADOR DO PORTAL DAS FINANÇAS CARREGUE AQUI PARA INICIAR O PROCESSO DE CONVERSÃO CREEM IN CONTABLES Produzido por 🕒 Clou

http://info.portaldasfinancas.gov.pt/pt/apoio\_contribuinte/SAFT\_PT/Paginas/news-saf-t-pt.aspx

Após correta validação e conversão, receberá um email para descarregar o ficheiro excel. O endereço de email indicado é da inteira responsabilidade do contabilista certificado.

## Análise do ficheiro e principais considerações:

## Menu

Índice do ficheiro com links de acesso a toda a informação disponível:

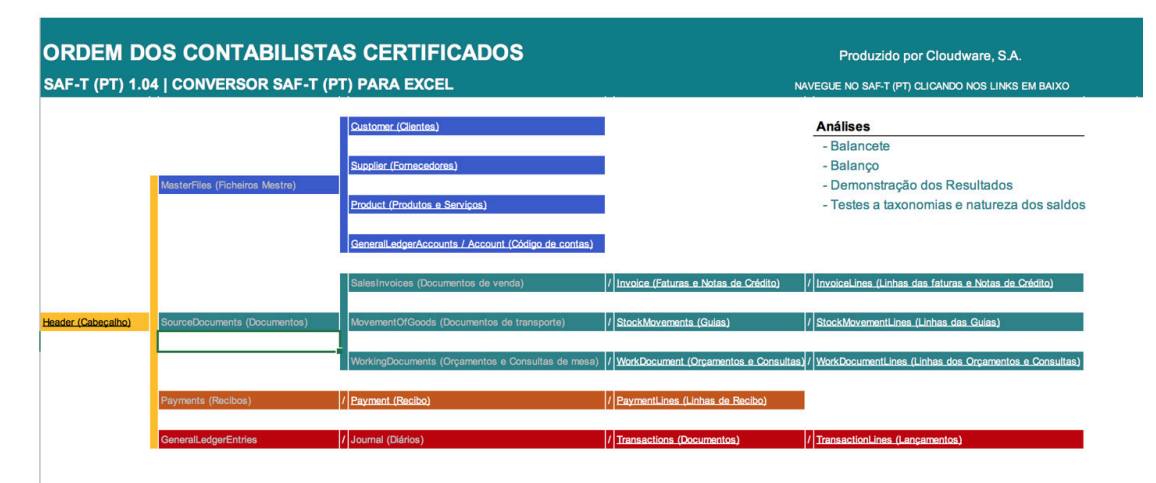

## Header:

Informação detalhada com todos os dados cadastrais da empresa constantes no SAFT.

| MENU                      | > CABEÇAL              | HO DO FICHEIRO (Header)                     |                      |             |
|---------------------------|------------------------|---------------------------------------------|----------------------|-------------|
|                           |                        |                                             |                      |             |
|                           |                        |                                             |                      |             |
|                           |                        |                                             |                      |             |
|                           |                        |                                             |                      |             |
| AuditFileVersion          | 1.04 01                |                                             | MasterFiles          |             |
| CompanyID                 | 509999999              |                                             | TaxonomyReference    | М           |
| TaxRegistrationNumber     | 509999999              |                                             |                      |             |
| TaxAccountingBasis        | 1                      |                                             | GeneralLedger        |             |
| CompanyName               | Empresa de Demonstraçã | io Lda                                      | NumberOfEntries      | 974         |
| BusinessName              | Empresa de Demonstraçã | io Lda                                      | TotalDebit           | €505 346,85 |
| AddressDetail             | Porto                  |                                             | TotalCredit          | €505 346,85 |
| City                      | Porto                  |                                             |                      |             |
| PostalCode                | 4000-100               |                                             | SalesInvoices        |             |
| Region                    |                        |                                             | NumberOfEntries      | 0           |
| Country                   | PT                     |                                             | TotalDebit           | € 0,00      |
| FiscalYear                | 2017                   |                                             | TotalCredit          | € 0,00      |
| StartDate                 | 2017-01-01             |                                             |                      |             |
| EndDate                   | 2017-12-31             |                                             | MovementOfGoods      |             |
| DateCreated               | 2018-12-20             |                                             | NumerofMovementLines | 0           |
| CurrencyCode              | EUR                    |                                             | TotalQuantityIssued  | 0           |
| TaxEntity                 | Global                 |                                             |                      |             |
| ProductCompanyTaxID       | 509999999              |                                             | WorkDocuments        |             |
| SoftwareCertificateNumber | 1662                   |                                             | NumberOfEntries      | 0           |
| ProductID                 | TOConline/Ordem dos Co | ntabilistas Certificados                    | TotalDebit           | € 0,00      |
| ProductVersion            | 2.4.77                 |                                             | TotalCredit          | € 0,00      |
|                           |                        |                                             |                      |             |
|                           |                        |                                             | Payments             |             |
|                           |                        |                                             | NumberOfEntries      | 226         |
|                           |                        |                                             | TotalDebit           | € 150,00    |
|                           |                        |                                             | TotalCredit          | €64 929,06  |
|                           |                        |                                             |                      |             |
|                           |                        |                                             |                      |             |
|                           |                        |                                             |                      |             |
| Ficheiro origem           | 1SAFT_v1_04_50922816   | 0_2017_I_20181220111725_xml                 |                      |             |
| SHA256 checksum           | d85183b64b7bda0df898f  | a51a487a7a9c3397d76a05e60d4444f911f4ac24715 |                      |             |
|                           |                        |                                             |                      |             |
|                           |                        |                                             |                      |             |

#### Balanço:

Balanço apresentado com base na Portaria 302/2016 de 2 de dezembro, e na informação do ficheiro excel publicado pela Autoridade Tributaria que consta no Portal das Finanças em Questões Frequentes:

http://info.portaldasfinancas.gov.pt/pt/apoio\_contribuinte/SAFT\_PT/Paginas/SVAT.aspx

Após a construção do Balanço, é possível verificar de forma automática situações que podem invalidar a submissão do ficheiro SAF-T, tais como:

## - Lançamento de aplicação de resultados em falta:

Enquanto houver saldo na conta #818 relativo ao apuramento de resultados do ano n-1, esses valores não aparecem no capital próprio, motivo pelo qual o balanço não balanceia.

#### - Erro saldo esperado:

No ficheiro excel publicado no portal das finanças em Questões Frequentes, http://info.portaldasfinancas.gov.pt/pt/apoio\_contribuinte/SAFT\_PT/Paginas/SVAT.aspx existe informação sobre qual a natureza esperada do saldo de cada conta tendo em conta a taxonomia. Quando a natureza do saldo de uma conta não está de acordo com essas regras, o saldos em questão não contribuem para nenhuma rubrica das Demonstrações Financeiras. Para verificar quais os saldos com este erro deve consultar a folha "Accounts"

#### - Saldos em aberto na #31 ou #38

Caso ainda não tenha sido efetuado o apuramento do CMVMC os saldos destas contas ficam aqui representados.

| Empresa de Demonstração Lda                     | NIF: 509999999 |
|-------------------------------------------------|----------------|
| Balanço                                         | (em euros)     |
| Rubrica                                         | 2017           |
| ATIVO                                           |                |
| Ativo não corrente                              |                |
| Ativos fixos tanglucio                          | 0.00           |
| Ativos intengíveis                              | 0,00           |
| Ativos intangiveis                              |                |
| Orfelites e sutres atives año correntes         |                |
| Creditos e outros ativos não correntes          | 611,11         |
| Iotal ativo nao corrente                        | 611,11         |
| Ativo corrente                                  |                |
| Inventarios                                     |                |
| Clientes                                        | 43 842,38      |
| Estado e outros entes públicos                  | 2 637,49       |
| Capital subscrito e não realizado               |                |
| Diferimentos                                    |                |
| Outros ativos correntes                         | 95,13          |
| Caixa e depósitos bancários                     | 712,78         |
| Total ativo corrente                            | 47 287,78      |
| Total ativo                                     | 47 898,89      |
| CAPITAL PRÓPRIO E PASSIVO                       |                |
| Capital próprio                                 |                |
| Capital subscrito                               | 5 000,00       |
| Outros instrumentos de capital próprio          | · · · · · ·    |
| Reservas - Reservas legais                      | 1 296,00       |
| Reservas - Outras reservas                      | · · · ·        |
| Resultados transitados                          | 13 407.58      |
| Outras variações no capital próprio             |                |
| Resultado líguido do período                    | (337.59)       |
| Dividendos antecipados                          | (001,007       |
| Total capital próprio                           | 19 365 99      |
| Passivo                                         |                |
| Passivo não corrente                            |                |
| Provisões                                       |                |
| Financiamentos obtidos                          |                |
| Outras dívidas a pagar                          | 22 664,00      |
| Total passivo não corrente                      | 22 664.00      |
| Passivo corrente                                |                |
| Fornecedores                                    | 792.30         |
| Estado e outros entes públicos                  | 365.81         |
| Financiamentos obtidos                          | 21 130.09      |
| Diferimentos                                    | 21100,00       |
| Outros passivos correntes                       | 21 964 19      |
| Total passivo corrente                          | 44 252 39      |
| Total passivo                                   | 66 016 30      |
| Total capital próprio e passivo                 | 86 282 38      |
|                                                 | 00 202,30      |
| "Capital Próprio e Passivo" - "Ativo"           | 38 383,49      |
| Lançamento de aplicação de resultados em falta: | 1 143,27       |
| Erro saldo esperado                             | 473,24         |
| Saldos em aberto na conta #31 ou #38            | (40 000,00)    |
| "Cenital Próprio e Passivo" - "Ativo"           | 0.00           |
| Capital Froprio e Passivo - Alivo               | 0,00           |

"Capital Próprio e Passivo" - "Ativo"

#### Demonstração dos Resultados

Demonstração dos Resultados apresentado com base na Portaria 302/2016 de 2 de dezembro, e na informação do ficheiro excel publicado pela Autoridade Tributaria que consta no Portal das Finanças, em Questões Frequentes. http://info.portaldasfinancas.gov.pt/pt/apoio\_contribuinte/SAFT\_PT/Paginas/SVAT.aspx

Quando a natureza do saldo de uma conta não está de acordo com as regras definidas no ficheiro excel publicado pela AT, os saldos em questão não contribuem para nenhuma rubrica das Demonstrações Financeiras. Para verificar quais os saldos com este erro deve consultar a folha "Accounts"

## Balancete

## Balancete de abertura:

Representa os saldos iniciais das contas que estejam corretamente registados no ficheiro SAF-T. Importa referir que estes saldos não podem ser introduzidos através de um registo contabilístico normal.

## **Balancete final:**

Exclui os lançamentos de apuramento de resultados, ou seja os movimentos tipificados no ficheiro SAF-T com o tipo "A".

|        |                                                                                                   |        | Saldo Abertura |     |        | Saldo Final |           |     |           |
|--------|---------------------------------------------------------------------------------------------------|--------|----------------|-----|--------|-------------|-----------|-----|-----------|
| Conta  | Descrição                                                                                         | De     | bito           | Cre | dito   | Debito      |           | Cre | dito      |
| 1      | Caixa                                                                                             | €      | 802,57         | €   | -      | €           | 1 323,89  | €   | -         |
| 1001   | Caixa-Caixa Principal                                                                             | €      | 252,70         | €   | -      | €           | 611,11    | €   | -         |
| 1002   | Caixa-DEPOSITOS                                                                                   | €      | -              | €   |        | €           | -         | €   |           |
| 1999   | Caixa-Outras contas caixa                                                                         | €      | 549,87         | €   | 1.1    | €           | 712,78    | €   |           |
| 2      | Depósitos à ordem                                                                                 | €      | 16 846,03      | €   |        | €           | -         | €   | 21 130,09 |
| 2001   | Depósitos à ordem-Caixa Geral de Depósitos, S.A.                                                  | €      | 16 846,03      | €   | -      | €           | -         | €   | 21 130,09 |
| 21     | Clientes                                                                                          | €      | 46 999,63      | €   | 116,70 | €           | 43 842,38 | €   | -         |
| 211    | Clientes-Conta-corrente                                                                           | €      | 46 999,63      | €   | 116,70 | €           | 43 842,38 | €   | -         |
| 2111   | Clientes-Conta-corrente-Continente                                                                | €      | 46 999,63      | €   | 116,70 | €           | 43 842,38 | €   | -         |
| 111002 | Clientes-Conta-corrente-Continente-Confecções Omega, Lda                                          | €      | 440,00         | €   |        | €           | 151,67    | €   | -         |
| 111003 | Clientes-Conta-corrente-Continente-Colorstar, Lda.                                                | €      | 75,00          | €   | -      | €           | -         | €   | -         |
| 111004 | Clientes-Conta-corrente-Continente-Tintinhas - Produtos Quimicos Unipessoal, Lda.                 | €      | -              | €   |        | €           | -         | €   | -         |
| 111005 | Clientes-Conta-corrente-Continente-Jaselip - Materiais de Construção, Lda.                        | €      | -              | €   |        | €           | -         | €   | -         |
| 111006 | Clientes-Conta-corrente-Continente-Alexandre Alves Matos                                          | €      | -              | €   |        | €           | -         | €   |           |
| 111008 | Clientes-Conta-corrente-Continente-António Dias De Freitas, Lda.                                  | €      | 240,00         | €   |        | €           | 120,00    | €   | -         |
| 111009 | Clientes-Conta-corrente-Continente-Móveis San Miguel - Mob. e Dec., Lda.                          | €      | -              | €   | -      | €           | -         | €   | -         |
| 111010 | Clientes-Conta-corrente-Continente-Jorge Ferreira Barbosa _ Filhos, Lda.                          | €      | -              | €   | -      | €           | 210,00    | €   | -         |
| 111011 | Clientes-Conta-corrente-Continente-Joaquim Matos Nunes, Lda.                                      | €      | 240,00         | €   | -      | €           | -         | €   | -         |
| 111012 | Clientes-Conta-corrente-Continente-MetaPacos - Serralharias Unipessoal, Lda.                      | €      |                | €   |        | €           | -         | €   | -         |
| 111013 | Clientes-Conta-corrente-Continente-Ribeiro Moreira, Lda.                                          | €      | 480,00         | €   | -      | €           | 510,00    | €   | -         |
| 111014 | Clientes-Conta-corrente-Continente-Costa Januário, Lda.                                           | €      | 264,75         | €   | -      | €           | -         | €   | -         |
| 111015 | Clientes-Conta-corrente-Continente-Masal Estofos, Lda.                                            | €      | 225,44         | €   | -      | €           | -         | €   | -         |
| 111016 | Clientes-Conta-corrente-Continente-José Manuel Magalhães Moreira Lobo Filhos, Lda.                | €      |                | €   |        | €           | -         | €   | -         |
| 111017 | Clientes-Conta-corrente-Continente-Citânia - Escola De Conducão, Lda.                             | €      | -              | €   |        | €           | -         | €   |           |
| 111018 | Clientes-Conta-corrente-Continente-Irmarfer, S.A.                                                 | €      | 5 803.63       | €   |        | €           | 5 520.00  | €   | -         |
| 111019 | Clientes-Conta-corrente-Continente-Imagindustrial - Design, Publicidade e Impressão Digital, Lda, | €      | 270.00         | €   |        | €           | 210.00    | €   | -         |
| 111020 | Clientes-Conta-corrente-Continente-António Da Costa Alves, Lda.                                   | E      | -              | €   |        | €           | -         | €   | -         |
| 111021 | Clientes-Conta-corrente-Continente-Continaper - Artigos de papelaria e escritório. Lda.           | E      | -              | ¢   |        | ¢           | -         | ¢   |           |
| 111022 | Clientes-Conta-corrente-Continente-Net Worker II - Soluções Informáticas, I.da.                   | £      | -              | £   |        | ¢           | -         | £   |           |
| 111023 | Clientes-Conta-corrente-Continente-Teresa Jesus Freitas Costa Cunha                               | £      | -              | £   |        | £           | -         | £   |           |
| 111024 | Clientes-Conta-corrente-Continente-Manuel Moreira. Lda.                                           | €      | -              | €   |        | €           | -         | €   | -         |
| 111026 | Clientes-Conta-corrente-Continente-Diligence Capital SGPS, S.A.                                   | €      | -              | €   |        | €           | 25.00     | €   | -         |
| 111027 | Clientes-Conta-corrente-Continente-Startilusion - Produtos Electronicos. Lda                      | E      | -              | ¢   |        | ¢           | -         | ¢   |           |
| 111028 | Clientes-Conta-corrente-Continente-Exactusensu - Consultores Associados, I da.                    | £      | 270.00         | £   |        | £           | 270.00    | £   |           |
| 111029 | Clientes-Conta-corrente-Continente-A. Brito - Mobiliário S.A.                                     | £      | 695.00         | £   |        | £           | 330.00    | £   |           |
| 111030 | Clientes-Conta-corrente-Continente-Micaela Augusta Pacheco Ribeiro                                | £      | -              | £   |        | £           | 50.00     | £   |           |
| 111031 | Clientes-Conta-corrente-Continente-Passeio Aromático Unipessoal Lda.                              | e      | -              | €   |        | E           | -         | €   | -         |
| 111032 | Clientes-Conta-corrente-Continente-Encosta dos Sonhos                                             | ſ      | 77,00          | ¢   |        | ¢           | 170.00    | ¢   | -         |
| 111033 | Clientes-Conta-corrente-Continente-Centro Social e Paroguial do Padrão da Légua                   | e      | 373.34         | £   |        | £           | 386.66    | £   |           |
| 111034 | Clientes-Conta-corrente-Continente-Clínica Médica Dentária Dr. & Celeste Goncalves I da           | £      | 60.00          | £   |        | £           |           | £   |           |
| 111035 | Clientes-Conta-corrente-Continente-Ferreira Vales I da.                                           | £      | -              | £   | -      | Ē           |           | £   |           |
| 111027 | Clientes Conta corrente Continente Ferreira _ varia, dai                                          | e<br>6 | 250.00         | ÷   |        | 6           | 250.00    | ÷   |           |

#### Accounts:

Representa informação do plano de contas conforme SAFT e inclui testes de conformidade para a correta elaboração das demonstrações financeiras e pré--preenchimento da IES.

#### Coluna "Teste à taxonomia", que pode apresentar os seguintes resultados:

a) "Erro\_taxonomia": significa que a taxonomia atribuída aquela conta não respeita a portaria 302/2016.

b) "OK": significa que a taxonomia atribuída aquela conta respeita a portaria 302/2016.

c) "Conta não encontrada": utilização de alguma conta sem taxonomia definida na portaria

#### Coluna "Natureza Esperada":

Nomenclatura com a informação do saldo esperado de acordo com as regras definidas pela AT no ficheiro "Saldos e Demonstrações Financeiras por Taxonomia" http://info.portaldasfinancas.gov.pt/pt/apoio\_contribuinte/SAFT\_PT/Paginas/SVAT.aspx.

### Coluna: "Teste à natureza esperada" que pode apresentar os seguintes resultados:

a) "Erro saldo esperado" : a natureza da conta (devedora ou credora) não cumpre com a natureza esperada pela Autoridade Tributária e definida no excel referido. As contas que evidenciem estes erros não concorrem para nenhuma rubrica das Demonstrações Financeiras.

b) "Ok": a natureza da conta (devedora ou credora) cumpre com a natureza esperada e definida no excel da AT.

## Nas restantes folhas do excel disponibilizado pelo conversor do SAF-T, é ainda possível consultar:

- Transações contabilísticas
- Linhas das transações contabilísticas
- Dados cadastrais dos clientes:
- Dados cadastrais dos fornecedores;
- Produtos / Serviços;
- Faturas emitidas;
- Guias de transportes;
- Stock;
- Movimentos de stock;
- Recibos;
- Pagamentos.